## FESTIVAL & AFRIQUE CINÉMAS D'AFRIQUE CINÉMAS LAUSANNE ACHAT ABONNEMENT / CARTE JOURNALIÈRE ET RÉSÉRVATION DE SÉANCE(S)

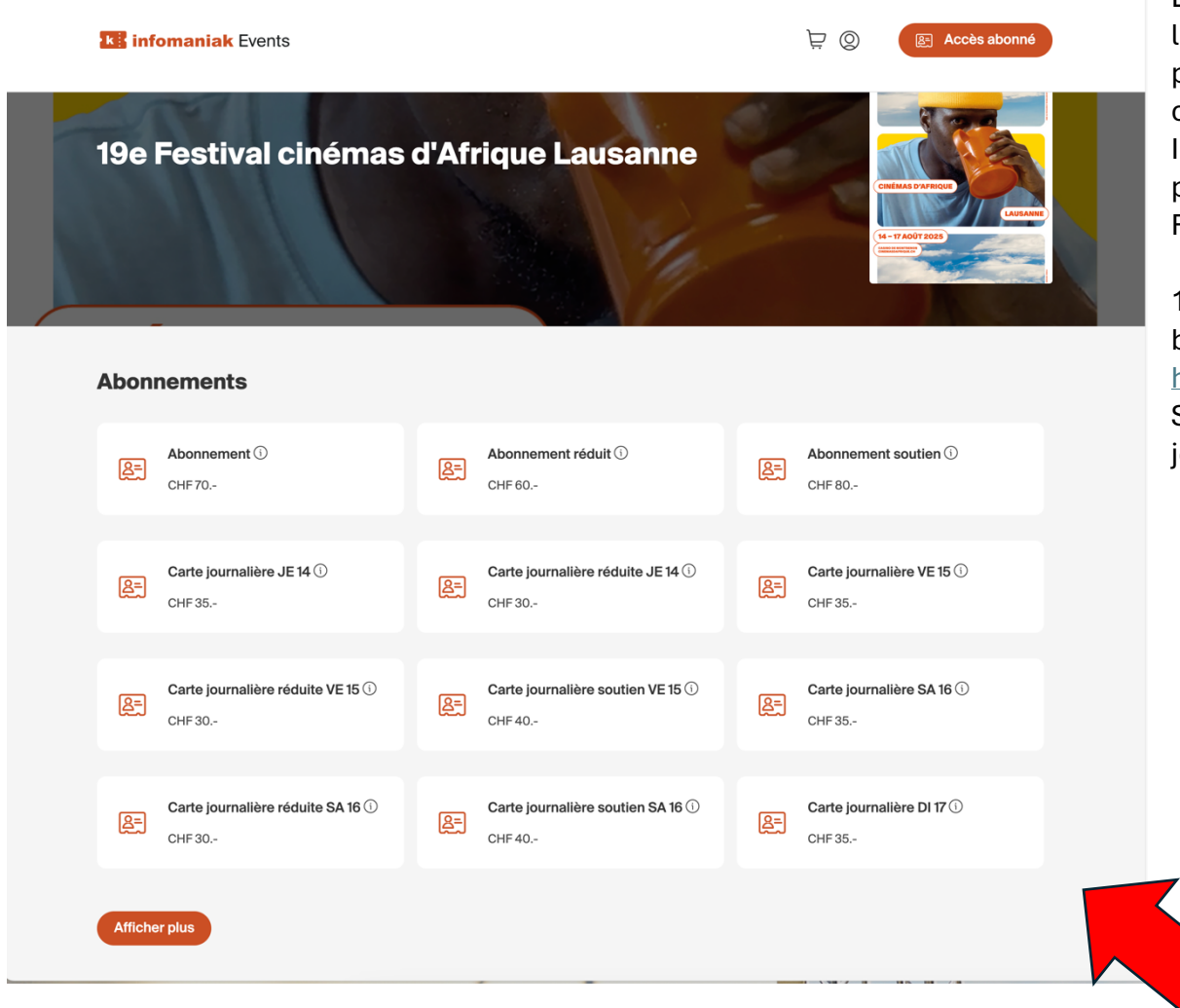

L'abonnement, la carte journalière ou l'accréditation vous permet de réserver des places aux séances de votre choix qui se chargent directement sur le pass. Il est **important** de venir retirer votre carte physique au guichet de la billetterie du Festival dès votre première venue.

 Depuis la page d'accueil de la billetterie en ligne : <u>https://infomaniak.events/shop/1e6oxnxkSl/</u> Sélectionner l'abonnement / carte journalière de votre choix

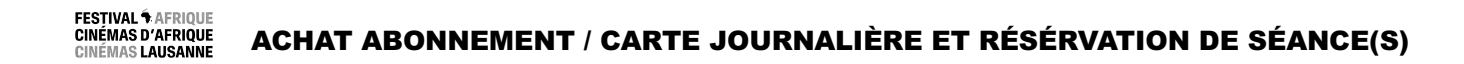

| <b>K</b> infomaniak Events                                                                                                    |                                                                                                    |                                                                                                    | © ڟ                                                                                                    | E Accès abonné                                                                                                    | quantité de pass souhaitée e<br>« Suivant » | t sur |
|----------------------------------------------------------------------------------------------------|----------------------------------------------------------------------------------------------------|----------------------------------------------------------------------------------------------------|----------------------------------------------------------------------------------------------------|----------------------------------------------------------------------------------------------------|---------------------------------------------|-------|
| ACCUEIL > ABONNEME                                                                                                    | NT                                                                                                    |                                                                                                    |                                                                                                    |                                                                                                    |                                             |       |
| Abonnement<br>온크<br>En savoir plus                                                                                                    |                                                                                                    |                                                                                                    | CHF                                                                                                    | 70 1 +                                                                                                    |                                             |       |
|                                                                                                    |                                                                                                    |                                                                                                    |                                                                                                    | Suivant                                                                                                    | -                                           |       |
| Informations                                                                                                    |                                                                                                    |                                                                                                    |                                                                                                    |                                                                                                    |                                             |       |
| L'abonnement vous donne a<br>billetterie, devant le Casino.                                                                                                    | ccès à toutes les projectio                                                                                                    | ns. Votre carte sera à retire                                                                                                    | er dès votre venue au Festiva                                                                                                    | au guichet de la                                                                                                    |                                             |       |
| L'abonnement vous donne a<br>billetterie, devant le Casino.<br>ATTENTION<br>Il est toutefois nécessaire de<br>En ligne, cliquer sur le bouto<br>l'option « place gratuite ».                                                                                                    | ccès à toutes les projection<br>e réserver une place pour c<br>n « accès abonné », saisir l                                                                                 | ns. Votre carte sera à retire<br>haque séance souhaitée, e<br>le CODE reçu après le paie                                                                    | er dès votre venue au Festival<br>en ligne ou sur place, au guici<br>ment de l'abonnement, et pr                                                                                      | au guichet de la<br>net lors du Festival.<br>endre une place par                                                      |                                             |       |
| L'abonnement vous donne a<br>billetterie, devant le Casino.<br>ATTENTION<br>Il est toutefois nécessaire de<br>En ligne, cliquer sur le bouto<br>l'option « place gratuite ».                                                                                                    | ccès à toutes les projection<br>e réserver une place pour c<br>n « accès abonné », saisir l<br>e Lausanne                                                                   | ns. Votre carte sera à retire<br>haque séance souhaitée, e<br>e CODE reçu après le paie                                                                     | er dès votre venue au Festiva<br>en ligne ou sur place, au guici<br>ment de l'abonnement, et pr                                                                                       | au guichet de la<br>net lors du Festival.<br>endre une place par                                                      |                                             |       |
| L'abonnement vous donne a<br>billetterie, devant le Casino.<br>ATTENTION<br>Il est toutefois nécessaire de<br>En ligne, cliquer sur le bouto<br>l'option « place gratuite ».<br>Accuel > 19e Festival clnémas d'Afriqu<br>Rechercher un évènement                                                             | ccès à toutes les projection<br>e réserver une place pour c<br>n « accès abonné », saisir l<br>e Lausanne<br>Catégories                                                     | ns. Votre carte sera à retire<br>haque séance souhaitée, e<br>le CODE reçu après le paie<br>Organisateur                                                    | er dès votre venue au Festival<br>en ligne ou sur place, au guici<br>ment de l'abonnement, et pro<br>Alde et contact                                                                  | au guichet de la<br>net lors du Festival.<br>endre une place par                                                      |                                             |       |
| L'abonnement vous donne a<br>billetterie, devant le Casino.<br>ATTENTION<br>Il est toutefois nécessaire de<br>En ligne, cliquer sur le bouto<br>l'option « place gratuite ».<br>Accueil > 19e Festivel clnémas d'Afriqu<br>Rechercher un évènement<br>Proche de Genève<br>Proche de lausanne                  | ccès à toutes les projection<br>e réserver une place pour c<br>n « accès abonné », saisir l<br>e Lausanne<br>Catégories<br>Concerts                                         | ns. Votre carte sera à retire<br>haque séance souhaitée, e<br>le CODE reçu après le paie<br><b>Organisateur</b><br>Créer une billetterie<br>Tarifs          | er dès votre venue au Festival<br>en ligne ou sur place, au guici<br>ment de l'abonnement, et pro<br>Aide et contact<br>Récupérez vos billets<br>Politique de données                 | au guichet de la<br>net lors du Festival.<br>endre une place par<br>Powered by <b>infomaniak</b>                      |                                             |       |
| L'abonnement vous donne a<br>billetterie, devant le Casino.<br>ATTENTION<br>Il est toutefois nécessaire de<br>En ligne, cliquer sur le bouto<br>l'option « place gratuite ».<br>Accuel > 19e Festival cinémas d'Atriqu<br>Rechercher un évènement<br>Proche de Genève<br>Proche de Lausanne<br>Proche de Sion | ccès à toutes les projection<br>e réserver une place pour c<br>n « accès abonné », saisir l<br>e Lausanne<br>Catégories<br>Concerts<br>Théâtre et arts vivants<br>Festivals | ns. Votre carte sera à retire<br>haque séance souhaitée, e<br>e CODE reçu après le paie<br>Organisateur<br>Créer une billetterle<br>Tarifs<br>Espace médias | er dès votre venue au Festival<br>en ligne ou sur place, au guici<br>ment de l'abonnement, et pro<br>Alde et contact<br>Récupérez vos billets<br>Politique de données<br>Pian de site | au guichet de la<br>net lors du Festival.<br>endre une place par<br>Powered by <b>infomaniak</b><br>Suisse Français • |                                             |       |

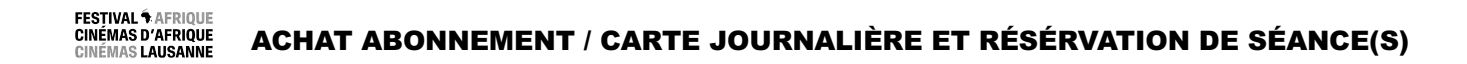

| k infomaniak Events                                                                                                    | A 🗷 🧕 🗐                                                                                                    | 3)<br>Accès abonné der<br>« Se | Saisir les informations<br>nandées * et cliquer sur<br>électionner les billets » |
|----------------------------------------------------------------------------------------------------|----------------------------------------------------------------------------------------------------|--------------------------------|----------------------------------------------------------------------------------|
| ACCUEIL > ABONNEMENT > INFORMATIONS > SE                                                                                                    | CTION DES BILLETS                                                                                               |                                |                                                                                  |
| Informations                                                                                                    |                                                                                                    |                                |                                                                                  |
| Veuillez remplir les informations suivantes pour commander des abonnements.                                                                             |                                                                                                    |                                |                                                                                  |
| ✓ Abonnement *                                                                                                    |                                                                                                    |                                |                                                                                  |
| Nom*                                                                                                    |                                                                                                    |                                |                                                                                  |
| Prénom*                                                                                                    |                                                                                                    |                                |                                                                                  |
| Adresse email                                                                                                    |                                                                                                    |                                |                                                                                  |
| 70.00 CHF Impôt et frais compris                                                                                                    |                                                                                                    |                                |                                                                                  |
| Code postal*                                                                                                    |                                                                                                    |                                |                                                                                  |
|                                                                                                    |                                                                                                    |                                |                                                                                  |
|                                                                                                    | Annuler Sélection                                                                                               | nner les billets               |                                                                                  |
| Informations                                                                                                    |                                                                                                    |                                |                                                                                  |
| L'abonnement vous donne accès à toutes les projections. Votre ca<br>billetterie, devant le Casino.<br>ATTENTION                                         | e sera à retirer dès votre venue au Festival au guichet                                                         | : de la                        |                                                                                  |
| Il est toutefois nécessaire de <mark>réserver une place</mark> pour chaque séar<br>En ligne, cliquer sur le bouton « accès abonné », saisir le CODE req | e souhaitée, en ligne ou sur place, au guichet lors du F<br>après le paiement de l'abonnement, et prendre une p | Festival.<br>blace par         |                                                                                  |

## FESTIVAL & AFRIQUE CINÉMAS D'AFRIQUE CINÉMAS LAUSANNE CINÉMAS LAUSANNE CINÉMAS LAUSANNE

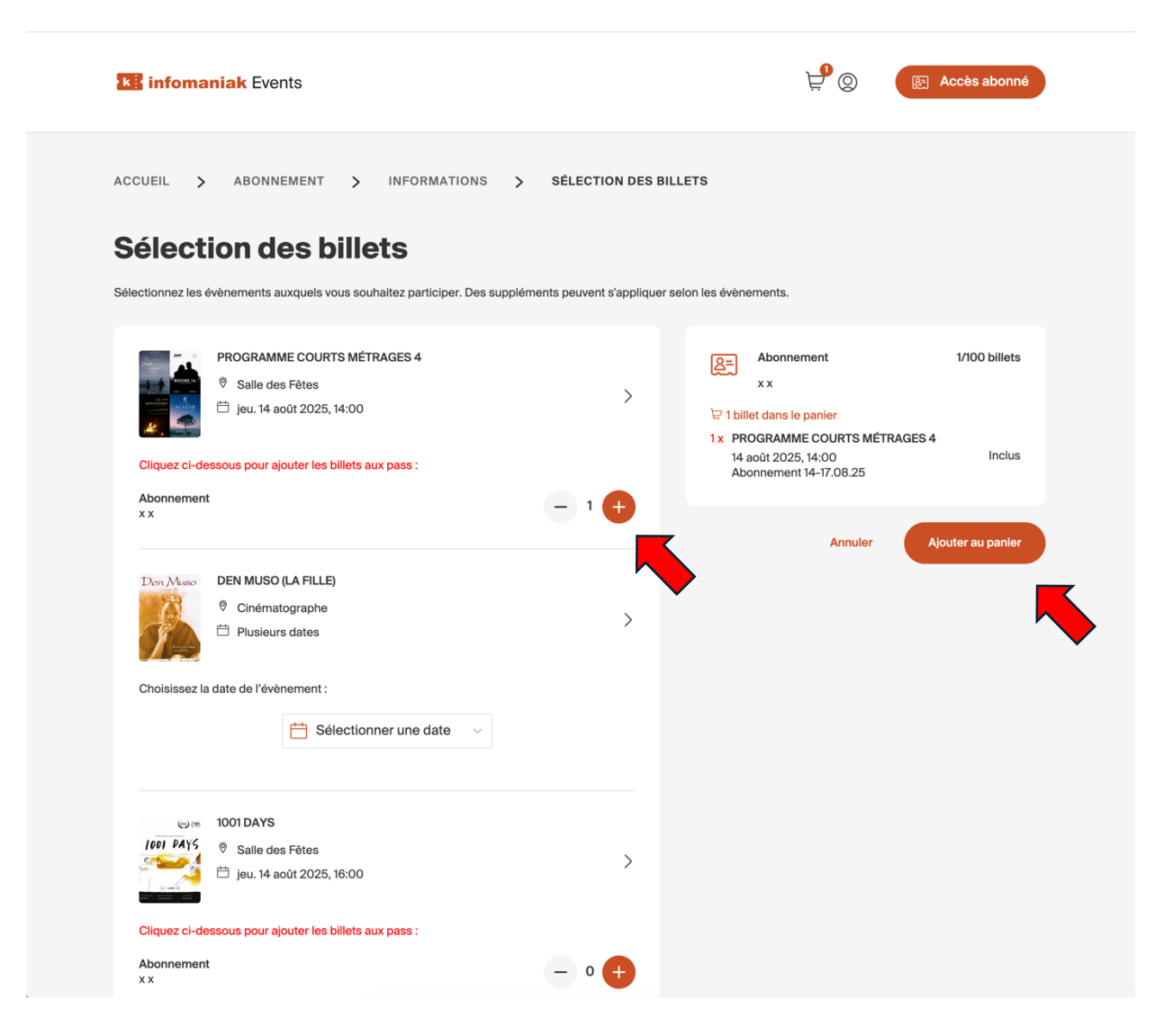

4) Pour ajouter des séances à votre abonnement, cliquer sur « + » en bas à droite de la séance choisie. La liste des séances réservées apparaît ensuite en dessous de l'abonnement / carte journalière en haut à droite de la fenêtre. Cliquer sur « Ajouter au panier ». Vous avez aussi la possibilité de réserver les séances après l'achat de l'abonnement / la carte journalière (cf. point 9)

Les séances se chargent directement sur votre pass

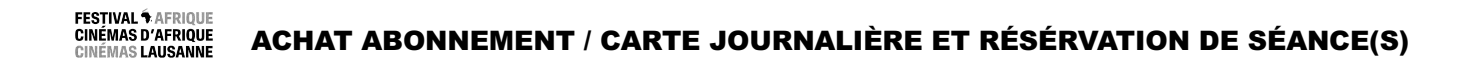

| <b>Kis infomaniak</b> Events                      |                            | Ę <b>°</b> ⊗    | E Accès abonné               |
|---------------------------------------------------|----------------------------|-----------------|------------------------------|
| ACCUEIL > PANIER > PAIEMENT                       |                            |                 |                              |
| Mon panier                                        | <b>19:45 Min.</b> ②        |                 |                              |
| Abonnement<br>xx<br>1 billet sélectionné          | CHF 70 말 원 <sub>ੱ</sub> ॥  | 1 abonnement    | CHF 70                       |
| Avez-vous un code promo ? Code promo OK           |                            |                 |                              |
| A                                                 | Annuler Valider mon panier |                 |                              |
| Accueil > 19e Festival cinémas d'Afrique Lausanne |                            |                 |                              |
| Rechercher un évènement Catégories                | Organisateur               | Aide et contact | Powered by <b>infomaniak</b> |

5) Vérifier votre commande. Pour retirer des éléments, cliquer sur la petite poubelle à côté des séances ou de l'abonnement / la carte journalière. Cliquer sur « Valider mon panier »

| Rechercher un évènement | Catégories              | Organisateur          | Aide et contact       | Powered by <b>infomaniak</b> |
|-------------------------|-------------------------|-----------------------|-----------------------|------------------------------|
| Proche de Genève        | Concerts                | Créer une billetterie | Récupérez vos billets |                              |
| Proche de Lausanne      | Théâtre et arts vivants | Tarifs                | Politique de données  | + Suisse Français •          |
| Proche de Sion          | Festivals               | Espace médias         | Plan de site          |                              |
| Proche de Berne         | Ateliers et stages      |                       | Besoin d'aide ?       |                              |
| Toutes les villes       |                         |                       |                       |                              |
|                         |                         |                       |                       |                              |

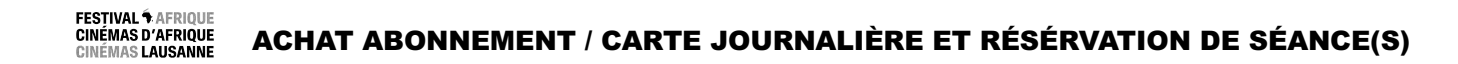

| 6) et | KE inf     | <b>K</b> infomaniak Events           |                         |                       |                           | E Accès abonné               | 7) S<br>der |
|-------|------------|--------------------------------------|-------------------------|-----------------------|---------------------------|------------------------------|-------------|
|       | ACCUEIL    | - > PANIER >                         | RETRAIT > PAIEMEN       | т                     |                           |                              | ~ VC        |
|       | Ret        | rait de votre                        | commande                | <b>19:36 Min.</b> 🐑   |                           |                              |             |
|       | Р          | رچا<br>Vaiement en ligne et          |                         |                       | 1 abonnement<br>TOTAL TTC | CHF 70                       |             |
|       | Adre       | retrait sur place                    |                         |                       |                           |                              |             |
|       |            |                                      | Revenir au panier       | Suivant               |                           |                              |             |
|       | Accueil >  | 19e Festival cinémas d'Afrique Lausa | anne                    |                       |                           |                              |             |
|       | Rechercl   | her un évènement                     | Catégories              | Organisateur          | Aide et contact           | Powered by <b>infomaniak</b> |             |
|       | Proche de  | Genève                               | Concerts                | Créer une billetterie | Récupérez vos billets     |                              |             |
|       | Proche de  | Lausanne                             | Théâtre et arts vivants | Tarifs                | Politique de données      | + Suisse Français •          |             |
|       | Proche de  | Sion                                 | Festivals               | Espace médias         | Plan de site              |                              |             |
|       | Proche de  | Berne                                | Ateliers et stages      |                       | Besoin d'aide ?           |                              |             |
|       | Toutes les | s villes                             |                         |                       |                           |                              |             |

7) Saisir les informations demandées \* et cliquer sur < Valider » ou « Suivant »

## FESTIVAL <sup>†</sup>AFRIQUE CINÉMAS D'AFRIQUE CINÉMAS LAUSANNE ACHAT ABONNEMENT / CARTE JOURNALIÈRE ET RÉSÉRVATION DE SÉANCE(S)

| Ki infomaniak Events                                                                                                    |                                                                                                    |                                      | ₽ <b>°</b> ©    | E Accès abonné               |  |
|----------------------------------------------------------------------------------------------------|----------------------------------------------------------------------------------------------------|--------------------------------------|-----------------|------------------------------|--|
| ACCUEIL > PANIER >                                                                                                    | PAIEMENT                                                                                                    |                                      |                 |                              |  |
| Paiement                                                                                                    |                                                                                                    | <b>19:05 Min.</b> 🐑                  |                 |                              |  |
| 🛱 Contenu de votre panier 🚿                                                                                                    |                                                                                                    |                                      | 1 abonnement    | CHF 70                       |  |
| Client y.benayed@c                                                                                                    | inemasdafrique.ch                                                                                                    | 0                                    | TOTAL TTC       | CHF 70                       |  |
| Quel est votre moyen de paiement     Image: Comparison of the paiement     Postcard     Image: Original of the paiement     Image: Original of the paiement | ?<br>VISA CONTRACTOR OF CONTRACTOR OF CONTRACT | nérales de vente<br>Payer maintenant |                 |                              |  |
| Rechercher un évènement                                                                                                    | Catégories                                                                                                    | Organisateur                         | Aide et contact | Powered by <b>infomaniak</b> |  |

8) Sélectionner le moyen de paiement. Cocher la case des conditions générales et cliquer sur « Payer maintenant »

## FESTIVAL \* AFRIQUE CINÉMAS D'AFRIQUE CINÉMAS LAUSANNE ACHAT ABONNEMENT / CARTE JOURNALIÈRE ET RÉSÉRVATION DE SÉANCE(S)

Vous recevez ensuite un mail de confirmation, dans lequel vous est communiqué un **n° de pass** de 6 chiffres et/ou lettres. Ce code est votre « Accès abonnée » : il permet de faire les réservations de séance. Pour le faire en ligne, rendez-vous sur la page d'accueil de la billetterie : <u>https://infomaniak.events/shop/1e6oxnxkSl/</u>

| <b>Re infomaniak</b> Events |                                                                                                    | ₽®<br>₽  | R Accès abonné                                                                                                    | 9) Cliquer sur le bouton « Accès abonné ».<br>Saisir le nº de pass et poursuivre comme<br>étanes 5) à 7) |
|-----------------------------|----------------------------------------------------------------------------------------------------|----------|----------------------------------------------------------------------------------------------------|----------------------------------------------------------------------------------------------------|
| ACCUEIL > ACCÈS ABONNÉ      | Accès abonné                                                                                                    |          |                                                                                                    | Les séances se chargent directement sur<br>votre pass                                                    |
| Si vous                     | êtes en possession d'un abonnement obtenu depuis la billetterie ou qui vous a été rei<br>l'organisateur, saisissez-le code ici pour réserver les billets de vos évènements. | emis par |                                                                                                    |                                                                                                    |
|                             | Annuler Suivant                                                                                                    |          | infomaniak Events                                                                                                    | Dans la version mobile, « Accès abonné »<br>se trouve dans le menu déroulant en<br>⊨ haut à gauche.      |
|                             |                                                                                                    |          | Christer of the second second se                                                                                                    |                                                                                                    |
|                             |                                                                                                    |          | Abonnements                                                                                                    |                                                                                                    |
|                             |                                                                                                    |          | Abonnement①<br>CHF70                                                                                                    | nemer<br>90                                                                                              |
|                             |                                                                                                    |          | Projections                                                                                                    |                                                                                                    |
|                             |                                                                                                    |          | Q Rechercher                                                                                                    | Ē.)                                                                                                    |
|                             |                                                                                                    |          | Den<br>transformer to the transformer to the transfor | ♪<br>hume                                                                                                |